**GOOGLE APPS** 

WINDOWS MAIL 2011 - INSTRUCTIVO DE CONFIGURACION

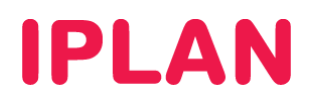

# 1. INGRESANDO A LA CONFIGURACIÓN DEL WINDOWS MAIL

Para configurar una cuenta de email en el **Microsoft Windows Mail 2011** deberás tener el programa instalado con anterioridad en tu sistema operativo.

Son requisitos los siguientes datos:

- Dirección de correo electrónico
- Contraseña
- Tipo de cuenta a utilizar (POP3 / IMAP)

En caso de no disponer de los datos de acceso de la cuenta de correo podés recuperar los mismos utilizando como referencia los instructivos publicados en el **Centro de Ayuda IPLAN** en <u>http://clientes.iplan.com.ar/centrodeayuda</u>

Iniciá el Windows Mail 2011 y hacé un click en la solapa Cuentas

| 🥑   🔂 🎧 😤 👻   Vistas rāpidas - Windows Live Mail                                                                                                    |                                                                                                    |
|----------------------------------------------------------------------------------------------------|----------------------------------------------------------------------------------------------------|
| Pincipal Carpetas Ver Cuentas                                                                                                    | ۲                                                                                                    |
| Mensaje de correo Folocorreo Elementos<br>cectónico Mensaje de correo Folocorreo Elementos<br>cectónico Mensaje de correo Folocorreo Elementos<br>cector Mensaje de correo Folocorreo Elementos<br>correo Folocorreo Folocorreo Folocorreo Elementos<br>correo Folocorreo Folocorreo Folocorreo Elementos<br>correo Folocorreo Folocorreo Folocorreo Elementos<br>correo Folocorreo Folo | Trabajar<br>desconectado                                                                                                    |
| Nuevo Eliminar Responder Acciones He                                                                                                    | rramientas                                                                                                    |
| Vistas rápidas ۹<br>Correo sin leer                                                                                                    | ◀ marzo ▶<br>do lu ma mi ju vi sá                                                                                                    |
| Sin leer de los contactos<br>Fuentes sin leer<br>Bandeja de salida                                                                                                    | 26 27 28 29 1 2 3<br>4 5 6 7 8 9 10<br>11 22 13 4 15 16 17<br>18 19 20 21 22 23 24<br>25 26 27 28 29 30 31<br>1 2 3 4 5 6 7<br>Hoy<br>No hay eventos para este<br>mes |
| Correco Calendario Contactos Contactos Fuentes Grupos de noticias                                                                                                    | Escribe un evento<br>rápido para hoy<br>(26/03)<br>Con conexión 😜                                                                                                    |

Luego, hacé un click en el botón **Correo Electrónico**. De esta manera ingresaremos a la configuración de las cuentas en el cliente de correo.

| 🤕   🕞 🎧 🔡 🗢   Vistas rápidas - Windows Live Mail                                                                                                    |                                      |
|----------------------------------------------------------------------------------------------------|--------------------------------------|
| Principal Carpetas Ver Cuentas                                                                                                    | ۲                                    |
| Carreo<br>Carreo<br>Carreo |                                      |
| Correo electrónico                                                                                                    | ▲ marzo ►                            |
| Correo sin leer                                                                                                    | do lu ma mi ju vi sá                 |
| Sin leer de los contactos                                                                                                    | 20 21 28 29 1 2 3<br>4 5 6 7 8 0 10  |
| Fuentes sin leer                                                                                                    | 11 12 13 14 15 16 17                 |
| Bandeja de salida                                                                                                    | 18 19 20 21 22 23 24                 |
|                                                                                                    | 25 26 27 28 29 30 31                 |
|                                                                                                    | 1 2 3 4 5 6 7                        |
|                                                                                                    |                                      |
|                                                                                                    | Ноу                                  |
|                                                                                                    | No hay eventos para este             |
|                                                                                                    | mes                                  |
| Correo                                                                                                    |                                      |
| i Calendario                                                                                                    |                                      |
| II Contactos                                                                                                    | Escribe un evento<br>rápido para hov |
| S Fuentes                                                                                                    | (26/03)                              |
| 💽 Grupos de noticias                                                                                                    |                                      |
|                                                                                                    | Con conexión 🚭                       |

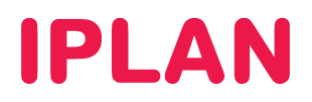

# 2. AGREGANDO LA CUENTA DE CORREO

A continuación veremos cómo agregar una cuenta de correo de **Google Apps** en el caso de que no dispongas de una cuenta ya configurada en el programa.

El **Windows Mail 2011** trae incorporado la posibilidad de detectar automáticamente los datos del servidor de una cuenta de correo que se configure en el mismo.

Dado que no siempre se auto-detectan los datos del servidor correctamente, conviene que especifiquemos manualmente los parámetros de configuración.

Por otra parte, el instructivo contempla dos escenarios posibles:

- 1. Usar el protocolo POP3
- 2. Usar el protocolo IMAP

Llegando hacia el final del instructivo explicaremos los detalles de configuración para cada uno.

## 2.1 CONFIGURACION GENERAL

En esta sección completá aquellos datos relacionados con la autenticación de la cuenta de correo.

Ingresá los siguientes parámetros tomando como referencia la imagen a continuación:

- Dirección de correo → Ingresá la casilla de correo completa con el @ y el dominio.
   Ejemplo: jorge@midominio.com
- Contraseña → Ingresá la clave para recibir correo en la casilla de correo.
- Nombre para mostrar en mensajes → Nombre visible en nuestros mensajes. Ej. Jorge López
- La opción Recordar contraseña es opcional (utilizala solamente en caso de necesitarla)
- Habilitá la opción Definir manualmente la configuración del servidor.

| Image: Stress of the stress of the stres | e correo electrónico<br>inicia sesión ahora. Si no, podrás crear una más adelante.<br>La mayoría de las cuentas de correo electrónico funcionan<br>con Windows Live Mail, como:<br>Hotmail<br>Gmail<br>entre muchas otras. |
|----------------------------------------------------------------------------------------------------|----------------------------------------------------------------------------------------------------|
|                                                                                                    | Cancelar Siguiente                                                                                                    |

Tras realizar las configuraciones propuestas, hacé un click en Siguiente para continuar.

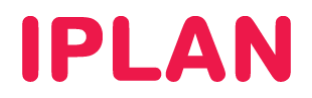

# 2.2 DATOS DEL SERVIDOR

En esta sección configuraremos uno de los dos escenarios posibles mencionados anteriormente: **POP3** e **IMAP**.

### 2.2.1 CONFIGURACIÓN POP3

Para configurar la cuenta como **POP3** toma como referencia los siguientes parámetros y la imagen a continuación.

#### Información del servidor de la bandeja de entrada

- Tipo de servidor  $\rightarrow$  POP3
- Dirección del servidor → pop.gmail.com
- **Puerto** → 995
- Habilitá la opción Requiere una conexión segura (SSL)
- Método de autenticación → Texto no cifrado
- Nombre de usuario de inicio de sesión → Ingresá la casilla de correo con el @ y el dominio.

#### Información del servidor de la bandeja de salida

- Dirección del servidor → smtp.gmail.com
- Puerto  $\rightarrow$  465
- Habilitá la opción Requiere una conexión segura (SSL)
- Habilitá la opción Requiere autenticación

| Windows Live Mail                                                                                                    |                                                                                        |         |  |  |
|----------------------------------------------------------------------------------------------------|----------------------------------------------------------------------------------------|---------|--|--|
| Definir la configuración del servidor<br>Si no conoces la configuración de tu servidor de correo electrónico, ponte en contacto con tu ISP o<br>administrador de red. |                                                                                        |         |  |  |
| Información del servidor de la bandeja de<br>entrada                                                                                                    | Información del servidor de la band<br>salida                                          | eja de  |  |  |
| Tipo de servidor:                                                                                                    | Dirección del servidor:                                                                | Puerto: |  |  |
| POP 🔹                                                                                                    | smtp.gmail.com                                                                         | 465     |  |  |
| Dirección del servidor: Puerto:                                                                                                    | <ul> <li>Requiere una conexión segura (SSL)</li> <li>Requiere autenticación</li> </ul> |         |  |  |
| Pop.gmail.com     995                                                                                                    | 2                                                                                      |         |  |  |
| Texto no cifrado 🔹                                                                                                    |                                                                                        |         |  |  |
| Nombre de usuario de inicio de sesión:                                                                                                    |                                                                                        |         |  |  |
| usuario@midominio.com.ar                                                                                                    | 0                                                                                      |         |  |  |
| 1                                                                                                    | 3                                                                                      |         |  |  |
| Cancelar Atrás Siguiente                                                                                                    |                                                                                        |         |  |  |

Luego de realizar las configuraciones hacer click en Siguiente para finalizar.

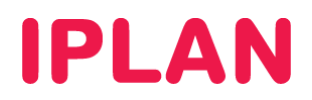

## 2.2.2 CONFIGURACIÓN IMAP

Para configurar la cuenta como **IMAP** toma como referencia los siguientes parámetros y la imagen a continuación.

Información del servidor de la bandeja de entrada

- Tipo de servidor → IMAP
- Dirección del servidor → imap.gmail.com
- Puerto  $\rightarrow$  993
- Habilitá Requiere una conexión segura (SSL)
- Método de autenticación → Texto no cifrado
- Nombre de usuario de inicio de sesión → Ingresá la casilla de correo con el @ y el dominio.

#### Información del servidor de la bandeja de salida

- Dirección del servidor → smtp.gmail.com
- Puerto  $\rightarrow$  465
- Habilitá la opción Requiere una conexión segura (SSL)
- Habilitá la opción Requiere autenticación

| 🥑 Windows Live Mail                                                                                                    | ×                                                                     |  |  |  |
|----------------------------------------------------------------------------------------------------|-----------------------------------------------------------------------|--|--|--|
| Definir la configuración del servidor<br>Si no conoces la configuración de tu servidor de correo electrónico, ponte en contacto con tu ISP o<br>administrador de red.                                                 |                                                                       |  |  |  |
| Información del servidor de la bandeja de<br>entrada                                                                                                    | Información del servidor de la bandeja de<br>salida                   |  |  |  |
| Tipo de servidor:                                                                                                    | Dirección del servidor: Puerto:                                       |  |  |  |
| [IMAP -                                                                                                    | smtp.gmail.com 465                                                    |  |  |  |
| Dirección del servidor: Puerto:<br>imap.gmail.com 993<br>✓ Requiere una conexión segura (SSL)<br>Método de autenticación:<br>Texto no cifrado ✓<br>Nombre de usuario de inicio de sesión:<br>usuario@midominio.com.ar | ✓ Requiere una conexión segura (SSL)         ✓ Requiere autenticación |  |  |  |
|                                                                                                    | Cancelar Atrás Siguiente                                              |  |  |  |

Luego de realizar las configuraciones hacé un click en Siguiente para continuar.

Por último, hacé un click en Finalizar para terminar la configuración en su totalidad.

Esperamos que el presente instructivo te haya sido de utilidad.

Centro de Atención Técnica - IPLAN